## Did you know your giving history is available year-round?

## **ACCESS YOUR YEAR-END GIVING STATEMENT NOW!**

You will need to log in to the MyCCC Portal to run your giving statement. If you need help doing so, please contact Guest Services at 718-306-1000 or contact the Accounting Dept at 833-269-2652. (Please <u>do not</u> create a new account.)

## TO ACCESS YOUR GIVING STATEMENT:

- Log into <u>MyCCC</u> (Please see above for assistance)
- From the Home Page, scroll down to the orange tile labeled VIEW YOUR GIVING HISTORY
- Click Giving Statement in the upper right corner
- From the drop-down menus provided, CHOOSE your Options:
  - TYPE of Statement: Click *Individual or Family*
  - Date Range: Click Quick Date Range>Last Year
  - Tax Deductible: Click **Deductible Only**
  - Click **RUN REPORT** and your statement will generate on your screen.

## THANK YOU for your continued support of CCC!